# EUDDS Mi Universidad

## Súper Nota

Nombre del Alumno: Dulce Nahomy Villatoro Salazar

Nombre del tema: Creación De Documentos Profesionales

Parcial: 3

Nombre de la Materia: Computación Básica

Nombre del profesor: Andrés Alejandro Reyes Molina

Nombre de la Licenciatura: Diseño Gráfico

Cuatrimestre: 1ero

**Lugar y fecha de elaboración:** Comitán de Domínguez, Chiapas a 31 de octubre del 2024

# (REACION DE DOCUMENTOS PROFESIONALES

# Control Control C

ineert O

the all the

página

#### COMBINACIÓN DE CORRESPONDENCIA

Prepara los datos en Excel y ciérralo. Inicia la combinación en Word, selecciona "Carta" y elige tu archivo de Excel.

Redacta la carta e inserta los campos donde quieras personalización.

Revisa con vista previa, ajusta si es necesario. Finaliza: Genera el documento o imprime.

## CARTAS MODELOS

1. 2.

3.

Pasos para una carta modelo en Word:

- Configura el documento como "Carta".
  - Conecta el origen de datos.
  - Selecciona y filtra destinatarios.

4. Agrega campos de combinación (nombre, dirección).
5. Revisa y finaliza.

Usa el Asistente si necesitas ayuda.

### (ORRESPONDENCIA

La combinación de correspondencia es un proceso que inserta datos de una lista de direcciones en una carta o documento modelo, generando una carta personalizada para cada destinatario de la lista.

## REFERNCIAS

- Para agregar una cita en Word:
  - 1.Ve a Referencias > Estilo y selecciona el formato de cita (como APA o MLA).
  - 2. Coloca el cursor al final del texto a citar.
  - 3.Haz clic en Insertar cita > Agregar nueva fuente y completa los datos, o selecciona Agregar nuevo marcador de posición si prefieres completarlos después.
  - 4. Haz clic en Aceptar para insertar la cita.
- La fuente quedará guardada y podrás reutilizarla sin volver a escribirla.

| contenido *         |   |      |
|---------------------|---|------|
| Integrado           |   |      |
| Tabla automática    | T |      |
|                     |   |      |
| Contenido           |   |      |
| Contenido           |   | <br> |
| Contenido<br>Rule 1 |   | <br> |

estringir ed.

¥ © <sup>0</sup> <sup>π</sup> ± ≠ ≤ ≥ ÷ × ∞ μ α β π Ω

e moment

Docum

Ins

Referencias

Insertar nota ar tinar

pie 🔄 Mostrar notas

Notas al pie

AB Siguiente nota al pie ~

 Para agregar y actualizar una tabla de contenido en Word
 1. Coloca el cursor donde deseas la tabla. Ve a Referencias > Tabla de contenido y elige un estilo.
 2. Para actualizar la tabla, haz clic derecho en ella y selecciona Actualizar campo.
 3. Si faltan entradas aplica el estilo Título 1 a los

Si faltan entradas, aplica el estilo Título 1 a los títulos y vuelve a actualizar la tabla

#### (ITAS Y BIBLIOGRAFIAS

TABLAS DE CONTENIDO Y MODELO APA

Para crear una bibliografía en Word:
1. Coloca el cursor donde desees la bibliografía.
2. Ve a Referencias > Bibliografía y elige un formato.
3. Si agregas una nueva cita, haz clic en la bibliografía y selecciona Actualizar citas y

bibliografía.

#### FORMULARIO (REACIÓN Y PROTECCIÓN

1.

2. 3.

5.

大学ななない

- para crear y proteger un formulario en Word: Activa la pestaña Desarrollador. Usa una plantilla o documento en blanco.
  - Inserta controles en Modo de diseño.

4. Ajusta propiedades y añade texto de instrucciones

Protege el formulario en Desarrollador > Restringir edición.

### EL (ÓDIGO AS(II

El código ASCII, creado en 1963 y ampliado en 1967, contiene 128 caracteres básicos para inglés. En 1981, IBM lo extendió a 8 bits (códigos 0-255) para incluir símbolos y letras adicionales, como soporte para otros idiomas en el IBM-PC y MS-DOS.